# 125K-R-USB-D1

### 125Khz EM4100 RFID reader with USB interface

## **USB driver installation**

#### **Remarks :**

# Don't connect the USB reader with the PC when running below auto USB driver setup

[1] insert the USB driver disk to CD-ROM :
run the auto setup program from the following path :
cd-rom drive :\USB To Virtual Com driver\CP210x\_VCP\_Win2K\_XP\_S2K3.exe
windows OS support : 2000 , XP , Vista & 2003 server

| Silicon Laboratories                |                     |
|-------------------------------------|---------------------|
| Silicon Laboratories CP210x USB to  | o UART Bridge       |
| tallation Location:                 | Driver Version 4.40 |
| C:\Program Files\Silabs\MCU\CP210x\ |                     |

[2] After driver installation  $\rightarrow$  connect the USB reader to the PC's USB port with a USB cable .

Then the PC will find the reader and install the "USB to UART Bridge" driver automatically.

[3] After installation successfully  $\,$  , you will find "CP210xUSB to UART Bridge  $\,$ 

Controller (Com3)" as follow message from the control

panel/system/hardware/device manager/port(COM & LPT) .

(may be see other COM port #, not the COM3 which is depend on your PC's

#### hardware configuration)

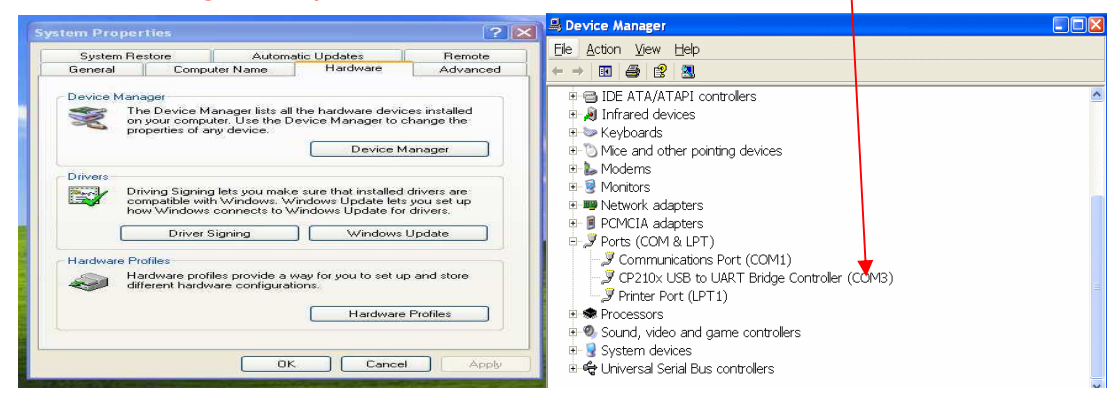

#### Protocol

#### Band Rate : 9600, N, 8, 1

| STX (02 HEX) | Card ID ( 10 digit decimal ) | CR | LF | ETX (03 HEX) |
|--------------|------------------------------|----|----|--------------|
|--------------|------------------------------|----|----|--------------|

# **USB Reader Testing Guide**

# Testing Software – Windows XP – Hyper Terminal

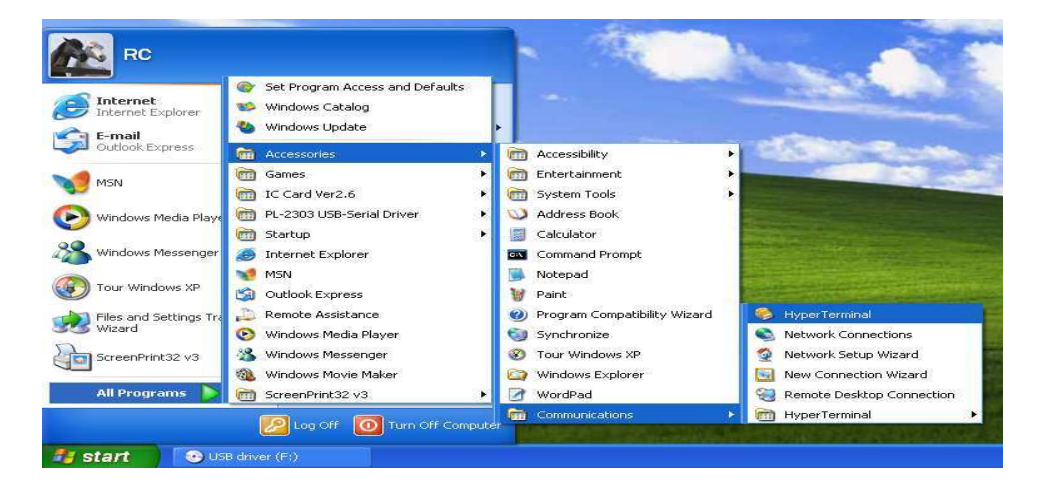

#### Start > all program > accessories > communications > hyper terminal

[1] make sure installed the "USB serial Port " driver as above procedure ;

[2] open Hyper Terminal ;

[3] set the following parameter :

Baud rate : 9600 , N, 8 , 1 / Flow control : None / Telnet Terminal : VT100 COM port number : select the correct "virtual USB serial com port" which is connected with the reader

| SUSB reader - HyperTerminal                                              | 🕏 USB reader - HyperTerminal                                                                                                    |
|--------------------------------------------------------------------------|----------------------------------------------------------------------------------------------------|
| Fle Edit Wenn Call Tanadar Help<br>D 같 중 10 관 법                          | File Sch Yeen Call Transfer Help<br>D 교육 등 중 비안권 합                                                                                                    |
| COM4 Properties                                                          | USB reader Properties<br>Conect Io Safrige<br>Function arrow and chillege at a<br>Teninal Sey.<br>Buckupace Jays and<br>O DHH O Del O DHH. Space, DHH<br>Endator:<br>Teninal Seq.<br>Tehest teninal ID:<br>Teninal Seq.<br>Tehest teninal ID:<br>Tehest teninal ID:<br>Tehest teninal ID:<br>Tehest te |
| Disconnected Auto detect Auto detect SURVIL CARS INUM Capture Print echo | Connected 0.00:15 Auto detect Auto detect SCROLL CAPS NUM Capture Print echo                                                                                                    |

 $\left[ 4\right]$  read the RFID tags and the ID will be shown on the screen .